To:AfterObject:EngDate:13/0Pages8

### After Sales Official Network Engine Control Unit software update 13/06/2025

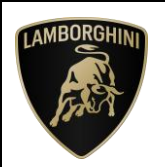

# Campaign code: L636-B.04.24

**Campaign name:** Engine Control Unit software update

# Model:

<u>URUS</u>

Model Year: 2019-2020

Markets: USA, Canada, South Korea

# VIN Involved:

<u>ALL</u>

**Important information:** before proceeding with the repair, connect to the Warranty Portal and, using the "VIN Info" function, check that:

• The vehicle is actually affected by the instructions contained in this bulletin.

**NOTE**: some vehicles may not be affected, despite the fact that their Vehicle Identification Number (VIN) falls within the range;

• Only replacement parts that correspond to the specific operation, identified by a letter (such as A, B, C, etc.), are to be used for the chassis being repaired.

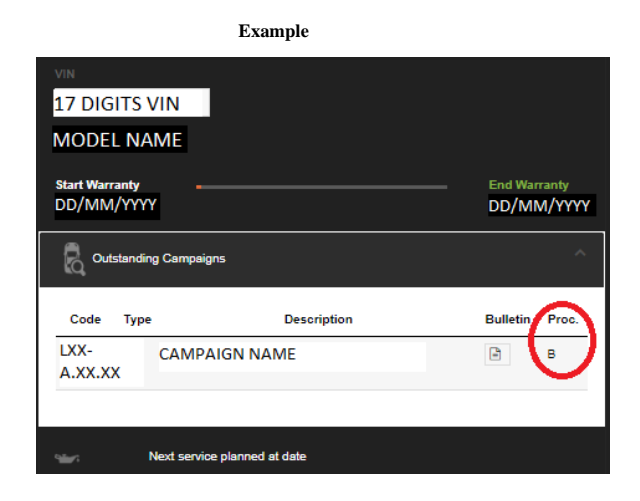

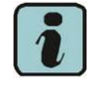

#### N.B.:

Operation A will be available only when the instructions require a preliminary check to be performed to determine whether or not the vehicle actually needs updating.

### Information for the service network:

During ongoing product monitoring, Automobili Lamborghini S.p.A. has determined that some on-board diagnostic (OBD) functions do not fully meet certain regulatory requirements. Consequently, the MIL may not illuminate when a misfire event occurs. This issue has no impact to tailpipe or evaporative emissions.

For this reason it is necessary to update the engine control module (ECM) software.

### Solution for the field:

Update the car as stated in the follow instructions.

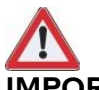

### **IMPORTANT!**

Before carrying out the operations contained in this bulletin, please execute any other campaigns planned for this vehicle in the time order in which they were issued. The time order can be identified by the name of the bulletin. Example: L62X-A-04.19 is bulletin number 4 of 2019.

### **Spare Parts:**

None

### Management of replaced parts:

Store the components that have been removed from the vehicle in an appropriate manner, marking them with their corresponding bar codes so that they can be identified during visits by the competent Area Manager.

### Labor time:

Operation A: 0,1 h Operation B: 0,5 h

### **Previous bulletins superseded.** None.

Rev.01The procedures and information published herein are strictly confidential and are intended exclusively for recognized professionals and persons who are authorized to receive said information. All copyrights are the property of Automobili Lamborghini S.p.A pursuant to copyright law. The company reserves the right to make updates and modifications as needed. The reprinting, reproduction, distribution to unauthorized persons and/or to third parties, and the partial or complete translation of the material contained herein are prohibited without the expressCONFIDENTIALWritten consent of Automobili Lamborghini S.p.A.

1/8

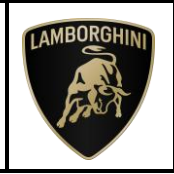

#### Warranty claim instructions:

To request reimbursement for the repair performed, access the "LIASS" system on the Lamborghini portal and, following the instructions in the system's "Manuals" section, generate and fill out a Warranty Request.

Select the required campaign and proceed with entry; carefully read the options present in the alert message that displayed by the system (see example) and select the option performed on the vehicle.

| Header          |   |           |                     |   | ^ |
|-----------------|---|-----------|---------------------|---|---|
| 22              | • |           | -<br>M              |   |   |
| Proble A-Test 1 |   | Cost Code | 50 Service Campaign | • |   |
| B-Test 2        | - |           |                     |   |   |
| C-Test 3        |   |           |                     |   |   |

Reimbursement will be structured as follows, on the basis of the operation performed:

- OPERATION A: Check vehicle configuration;
  - Step to be executed: I
  - o Labour time: 0,1 h
- **OPERATION B**: SW Engine Update;
  - Steps to be executed: from II to III
  - o Labour time: 0,5 h

#### Important information:

attach all documents generated during the work carried out, evidence of the work itself, for instance work orders and diagnostic protocols with BETA-Reports.

If one or more of these is missing, it may lead to a rejected reimbursement request.

Fill out the page in the warranty booklet (identified in the image below) in the section "Service and Recall Campaigns":

| factor frances and for the second second sec |                                                                                                    |
|----------------------------------------------------------------------------------------------------|----------------------------------------------------------------------------------------------------|
| Sector/Sector<br>Sector/Sector<br>Lenico                                                                                                    | Sarvis:Sarvis<br>Sarvis:Sarvis<br>Sarvis:Sarvis<br>Sarvis:Sarvis                                                                                                    |
| Nerfeel/Numer<br>Nerfiel/Numer<br>Nerfiel/Numer                                                                                                    | Successive States                                                                                                    |
| Data/Data#State/State/State                                                                                                    | Deta/Deta/Deta/Fecha                                                                                                    |
| Grean Constant Constant Cons                                                                                                    | Deta roamstone/Repairster feitiant<br>Repair DetADate de repairation<br>Fecha repairation                                                                                                    |
|                                                                                                    |                                                                                                    |
| Elema / Latterschift / Gasadone / Scientines / Rome                                                                                                    | Research and the local sector of the Character and the                                                                                                    |
| Ciritia / Unterspiriti / Seguriture / Seguriture / Firma                                                                                                    | 12ma / Unitercited / Signature / Signature / Tense                                                                                                    |
| Creat/Unstantinit (Separator / Separator / Separator   | Const (Description) (Speciary (Speciary ( |
| Trime (Laterschift / Sepanner / Pressen                                                                                                    | Anne ( Janes Child, Tapphere / Speniere / Tone                                                                                                    |

#### Tools/Materials required

| Code | Description. | Q.ty |
|------|--------------|------|
| n\a  | n\a          | n∖a  |

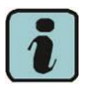

#### N.B.

All O.D.I.S. technical documentation can be viewed on the Lamborghini web portal, in the ODIS section.

|              | The procedures and information published herein are strictly confid   | lential and are intended exclusively for recog- |     |
|--------------|-----------------------------------------------------------------------|-------------------------------------------------|-----|
|              | nized professionals and persons who are authorized to receive said    | information. All copyrights are the property of |     |
| Dev: 01      | Automobili Lamborghini S.p.A pursuant to copyright law. The com       | pany reserves the right to make updates and     | 0/0 |
| Rev.01       | modifications as needed. The reprinting, reproduction, distribution   | to unauthorized persons and/or to third par-    | 2/8 |
|              | ties, and the partial or complete translation of the material contain | ed herein are prohibited without the express    |     |
| CONFIDENTIAL | written consent of Automobili Lamborghini S.p.A.                      | Doc. no.: L/V6_M06 Rev.[07]                     |     |

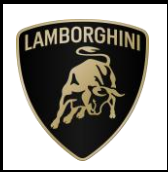

#### **Preliminary operations:**

The instructions contained in this bulletin are based on the O.D.I.S. Service diagnosis software updated at the last version. Please, make sure that O.D.I.S. Service is properly updated on your laptop.

To do that, open O.D.I.S Service and check if are present one of the icons shown in the images below:

1. Update O.D.I.S Service by uninstalling and reinstalling the SW: further instructions available on the O.D.I.S Self Service APP.

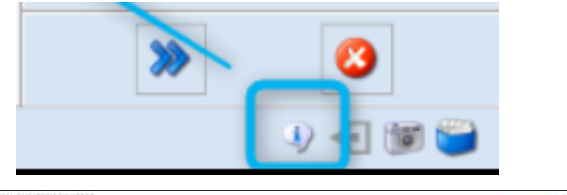

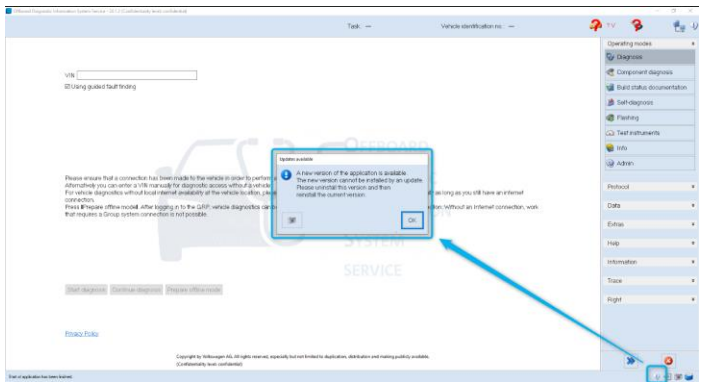

2. O.D.I.S Service "Automobili Lamborghini" post-setup update

|   | Extras      |              | × |   |
|---|-------------|--------------|---|---|
|   |             |              |   |   |
|   | Help        |              | ¥ |   |
| ~ |             |              |   |   |
|   | Information |              | ¥ |   |
|   |             |              |   | v |
|   | >>>         | 3            |   |   |
|   |             | (i) A + (ii) | ٣ |   |

If one of these icons appear, please proceeded to update O.D.I.S Service.

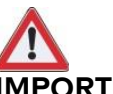

### **IMPORTANT!**

Before carrying out the operations contained in this bulletin is mandatory to install the last Hotfix available at the following DMS link:

Lamborghini DMS  $\rightarrow$  ROOT  $\rightarrow$  Service  $\rightarrow$  Diagnosis → Documents → O.D.I.S. Service → Download → O.D.I.S. Service HOTFIX

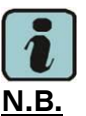

It is essential that you connect an appropriate

battery charger to the charge points available in the luggage hood (front center of the vehicle). Please refer to the following figure.

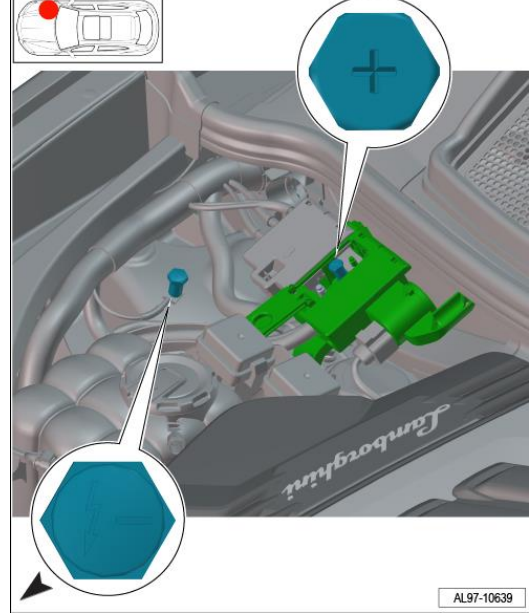

|              | The procedures and information published herein are strictly confider   | tial and are intended exclusively for recog- |
|--------------|-------------------------------------------------------------------------|----------------------------------------------|
|              | nized professionals and persons who are authorized to receive said inf  | ormation. All copyrights are the property of |
| Day 01       | Automobili Lamborghini S.p.A pursuant to copyright law. The compa       | ny reserves the right to make updates and    |
| Rev.01       | modifications as needed. The reprinting, reproduction, distribution to  | o unauthorized persons and/or to third par-  |
|              | ties, and the partial or complete translation of the material contained | herein are prohibited without the express    |
| CONFIDENTIAL | written consent of Automobili Lamborghini S.p.A.                        | Doc. no.: 1/V6_M06 Rev.[07]                  |

3/8

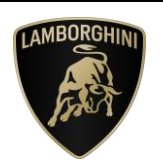

#### Repair method:

The updating procedure described here includes the following steps:

- L. Check vehicle configuration;
- II. SVM update and configuration;
- III. Erase fault memory;
  - I. <u>Check vehicle configuration</u>
- 1. From the Guided Functions of the ECU 01 run the function "01 Identification".

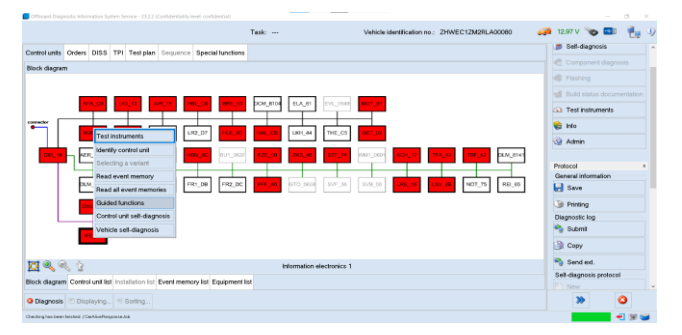

2. Check the information indicated in "Software Version" and follow the indications of the following table

|                               |            |                    |        |              |             |            |           | Task: | 1 | /ehicle | identifi | cation no.: 3 | ZHWEC1ZM2RLA0              | 0060    | <i>i</i> 12,9 | av 🍗         | •        |  |
|-------------------------------|------------|--------------------|--------|--------------|-------------|------------|-----------|-------|---|---------|----------|---------------|----------------------------|---------|---------------|--------------|----------|--|
| ontrol units                  | Orders     | DISS               | TPI    | Test plan    | Sequence    | Specia     | Itunction |       |   |         |          |               |                            |         | 100 5         |              |          |  |
| DM - Cherl                    | ing ident  | Newing             |        |              |             |            |           |       |   |         |          |               |                            |         | <b>1 C C</b>  |              |          |  |
| Displaying ge                 | neral ide  | ntificatio         | n dat  | a            |             |            |           |       |   |         |          |               | <ul> <li>Done/C</li> </ul> | onlinue | 61            | lashing      |          |  |
| The following                 | general    | identific          | ation  | data was     | read out:   |            |           |       |   |         |          |               |                            |         | 1             | uid status   |          |  |
| System desig                  | nation: L  | JMU                |        |              |             |            |           |       |   |         |          |               |                            |         |               | Fest instrum | nents    |  |
| W/Audi nar                    | l number   | 47803              | 5846   |              |             |            |           |       |   |         |          |               |                            |         | <b>8</b> F    | nto          |          |  |
| Software ver<br>Serial number | sion: 040  | 3                  |        |              |             |            |           |       |   |         |          |               |                            |         |               |              |          |  |
|                               |            |                    |        |              |             |            | 0000000   | 1A02A |   |         |          |               |                            |         |               |              |          |  |
| ASAM/ODX                      | dentifier: | EV M               | ninUn  | MARTLB7      | CX.         |            |           |       |   |         |          |               |                            |         | Proto         | col          |          |  |
| ASAM/ODX-<br>Part number      | of param   | oo1035<br>eter sei | (cod   | ling contai  | ner): V038  | 15376TZ    |           |       |   |         |          |               |                            |         |               | Save         | non      |  |
| Version of pa                 | irameter   | set (coo           | ting ( | ontainer):   | 0019        |            |           |       |   |         |          |               |                            |         |               | Drinting     |          |  |
| Press the                     | Comple     | te/Coni            | inue   | buttion to a | continue wi | th the pro | gram.     |       |   |         |          |               |                            |         | Diag          | nostic log   |          |  |
|                               |            |                    |        |              |             |            |           |       |   |         |          |               |                            |         | ÷.            | Submit       |          |  |
|                               |            |                    |        |              |             |            |           |       |   |         |          |               |                            |         | 3             | Сару         |          |  |
|                               |            |                    |        |              |             |            |           |       |   |         |          |               |                            |         |               | Send ed.     |          |  |
|                               |            |                    |        |              |             |            |           |       |   |         |          |               |                            |         | Sel-          | diagnosis p  | protocol |  |
|                               |            |                    |        |              |             |            |           |       |   |         |          |               |                            |         |               |              |          |  |
|                               |            |                    |        |              |             |            |           |       |   |         |          |               |                            |         |               | 1.44         |          |  |

### SW TARGET:

| Table of reference for control unit 01 (Engine Control Module) |                  |               |             |  |  |  |  |
|----------------------------------------------------------------|------------------|---------------|-------------|--|--|--|--|
| Software PN                                                    | Software version | Model<br>Year | Market      |  |  |  |  |
| 4ML907589A                                                     | 0005             | 19            |             |  |  |  |  |
| 4ML907589G                                                     | 0002             | 20            | NAR / Korea |  |  |  |  |

#### If the SW is different from the table above, please execute the following steps otherwise skip the campaign.

### II. SVM update and configuration

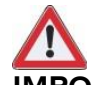

## **IMPORTANT:**

Improper use of this function can cause damage to the ECUs.

**3.** To start the procedure to execute an SVM code, select the "Special functions" tab in O.D.I.S. Service.

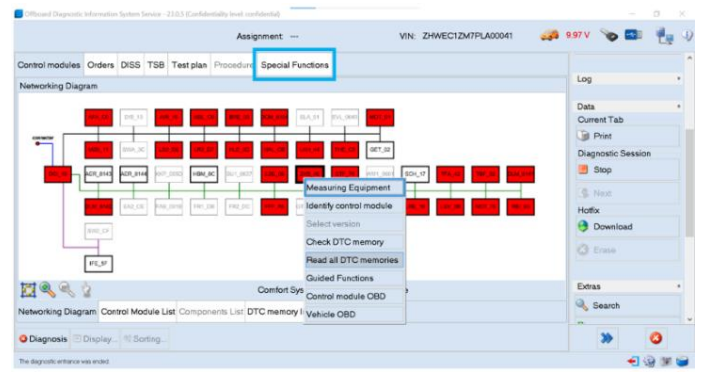

 Click on "<u>SVM- Code input (APSBL)</u>" and then on "Perform test".

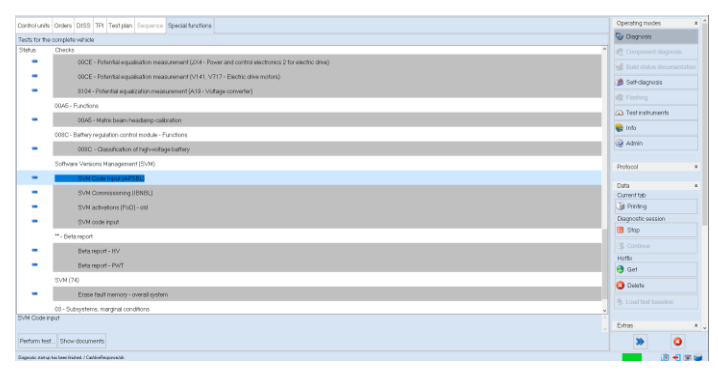

5. Enter the code "L636B0424 " in the appropriate space at the top right and click "Adopt".

| antrol units Orders DISS TPI Test plan Sequence Special functions                                                                                                    |                                                                           | Operating modes    |      |
|----------------------------------------------------------------------------------------------------|---------------------------------------------------------------------------|--------------------|------|
| SVM Code text                                                                                                    |                                                                           | 😳 Diagnosis        |      |
| Intering SVH code                                                                                                    |                                                                           | Apply Component d  |      |
| Joftware Version Management (SVM)                                                                                                    |                                                                           | Build status d     |      |
| fou have selected the lest program: SVM - Code input                                                                                                    |                                                                           | 🏨 Self-dagnosis    |      |
| Acaution                                                                                                    | 107000404                                                                 | Stating            |      |
| Before to proceed with the SVM code input please ensure to open the service disconnect                                                                                                    | L636B0424                                                                 | Test instrume      | erts |
| Enter the required SVM code.                                                                                                    |                                                                           | 🛸 info             |      |
| Check on vehicles with high-vollage components, whether a high-vollage charging cable is connected.                                                                                           |                                                                           | i denne            |      |
| If this is the case, disconnect the high-voltage charging cable.                                                                                                    |                                                                           | - The second       |      |
| Conserva                                                                                                    |                                                                           | Ptotocol           |      |
| Update programming on control modules can cause damage to the high-voltage components when                                                                                                    | n the high-voltage charging process is active!                            |                    |      |
|                                                                                                    |                                                                           | Data<br>Output tab |      |
| The SVM code can be found in various media:                                                                                                    |                                                                           | Printing           |      |
| <ul> <li>Technical Service Balletin (TSB)</li> <li>Update medium (CD, SD card, etc.)</li> </ul>                                                                                               |                                                                           | Diagnostic sessio  | on   |
| Description of field actions     Order number/operior control of the ETEA)                                                                                                    |                                                                           | Stop               |      |
| Original parts bulletin                                                                                                    |                                                                           | 4. Continue        |      |
| If more than one SVM code is to be used for this vehicle, it is recommended to exit the flash/diagnostic set<br>This more that dimensioning and the NVC more a checked and ensued if assessed | sion after each SVM code has been performed.                              | Hothy              |      |
| The line of any an grant (yes, as are interested and the same as                                                                                                    |                                                                           | Get Cet            |      |
| urrent vehicle connection:                                                                                                    |                                                                           | Contra 1           |      |
| ionection: USB                                                                                                    |                                                                           |                    |      |
| enice access. CAN                                                                                                    |                                                                           | S Load test bas    |      |
| The display of the vehicle connection is only updated by a new launch into the diagnosis operating mode of                                                                                    | r flashing. The vehicle access can be changed in the following selection. |                    |      |
|                                                                                                    |                                                                           | Cres               |      |
|                                                                                                    |                                                                           |                    |      |
|                                                                                                    | Cancel test                                                               | )                  |      |

Rev.01The procedures and information published herein are strictly confidential and are intended exclusively for recognized professionals and persons who are authorized to receive said information. All copyrights are the property of Automobili Lamborghini S.p.A pursuant to copyright law. The company reserves the right to make updates and modifications as needed. The reprinting, reproduction, distribution to unauthorized persons and/or to third parties, and the partial or complete translation of the material contained herein are prohibited without the expressCONFIDENTIALDoc. no.: L/V6\_M06 Rev.[07]

4/8

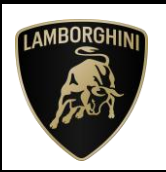

6. The SVM code entered is again displayed in the dialog box. If the entered code is correct, click on "Yes". Otherwise click on "No" to cancel the SVM procedure.

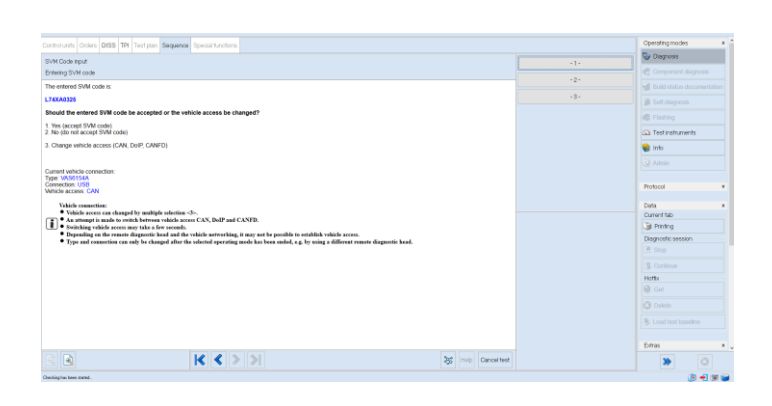

7. Wait for data to be acquired from all the control units. This operation requires a few minutes.

| Task                                                                                        | Vehicle identification no: ZPBEB3ZL9PLA | 🛹 13,27 V 🍗 🖬 👘                                       |
|---------------------------------------------------------------------------------------------|-----------------------------------------|-------------------------------------------------------|
| retrol units Orders DISS TPI Test plan Sequence Special functions VM code input is started. |                                         | ) fail-diagnosis<br>Component diagnosis<br>E Plashing |
| lease wait, the vehicle diagnostic tester will continue to sw<br>5:30:54                    | itch automatically:                     | Con Test instruments                                  |
|                                                                                             |                                         | Data<br>Current tab<br>Diagnostic session             |
|                                                                                             | the country                             | A top                                                 |

8. The SVM function will automatically continue with identification of the control units in the vehicle.

| Task: Vehicle identification no.                                                  | ZPBEBJZLIPLA 🧀 13.27 V 🍅 🛄 💾 |
|-----------------------------------------------------------------------------------|------------------------------|
| Control units Ordens DISS TPI Test plan Sequence Special functions                | B Set dagrees                |
| SVM - Direct input: SVM code for problem-related update                           | Component diagnosis          |
| Read control unit identification data                                             |                              |
| The selected feature of Software Version Management (SVM) will be executed.       | its heating                  |
| Status:                                                                           | (2) Testingnesem             |
| me centracation data are read from the lobowing control unit.                     | @ 14                         |
| Please wait, the vehicle diagnostic tester will continue to switch automatically. |                              |
| 1                                                                                 |                              |
|                                                                                   | Protocol                     |
|                                                                                   | Data +                       |
|                                                                                   | Current tab                  |
|                                                                                   | at Phinting                  |
| antro onto mar                                                                    | Diagnostic session           |
| ,                                                                                 | 4 (http://www.com/a          |
| 10 0 0 0 01                                                                       |                              |

**9.** If the following error screen is displayed, the error does not indicate an issue, please press "Continue" and continue with the campaign.

| Control units Orders DISS TPI Test plan Sequence Special functions                                                                                                    |          | Diagnostic session     |
|----------------------------------------------------------------------------------------------------|----------|------------------------|
| Dill Codesing the                                                                                                    |          | Stop                   |
| Read control module identification data                                                                                                    | Continue | Continue               |
| A                                                                                                    | Cancel   | Hotlix                 |
| The following error occurred during control unit communication:                                                                                                    |          | Get Get                |
| The value FDS_project_data for request parameter Record Data Identifier could not be entered.                                                                                                    |          | C Delete               |
| <ul> <li>If you press Continue, communication with the control unit is terminated and the test is continued.</li> <li>If you press Cancel, communication with the control unit is terminated and the test is aborted.</li> </ul> |          | Load test baseline     |
|                                                                                                    |          | Extras                 |
|                                                                                                    |          |                        |
|                                                                                                    |          | 🚱 Diagnostic interface |
|                                                                                                    |          | 🚀 Road test            |
|                                                                                                    |          | Update                 |
|                                                                                                    |          | 🌯 Connection test      |
|                                                                                                    |          | Help                   |
|                                                                                                    |          | Information            |
|                                                                                                    |          |                        |

- **10.** It might become necessary to perform one or more of the following operations in the SVM procedure:
  - Coding;
  - Parameterization;
  - Calibration;
  - SW Update;
- **11.** To perform these actions, it is usually necessary to click on "Finished/Next" where requested and to follow the instructions directly provided on the O.D.I.S. Service dialog screens.
- 12. After the update, leave the car in sleep for 5 minutes, key off, all doors closed and locked, OBD disconnected.

|              | The procedures and information published herein are strictly confic   | dential and are intended exclusively for recog- |     |
|--------------|-----------------------------------------------------------------------|-------------------------------------------------|-----|
|              | nized professionals and persons who are authorized to receive said    | information. All copyrights are the property of |     |
| Day 01       | Automobili Lamborghini S.p.A pursuant to copyright law. The com       | pany reserves the right to make updates and     | E/0 |
| Rev.01       | modifications as needed. The reprinting, reproduction, distribution   | to unauthorized persons and/or to third par-    | 5/6 |
|              | ties, and the partial or complete translation of the material contain | ned herein are prohibited without the express   |     |
| CONFIDENTIAL | written consent of Automobili Lamborghini S.p.A.                      | Doc. no.: L/V6_M06 Rev.[07]                     |     |

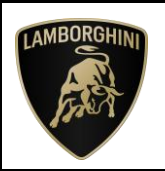

### Final operations:

#### III. Erase fault memory

**13.** Select the "Special Functions" card and then "Erase fault memory - overall system" in order to delete all stored faults.

| Decourt Carp     | 0300 03000                                   | secon share | in Second ( 7100.1 | concernancy e  | ver cocoosenar)   |                            |              |   |                | - 0    | ~ |
|------------------|----------------------------------------------|-------------|--------------------|----------------|-------------------|----------------------------|--------------|---|----------------|--------|---|
|                  |                                              |             | 1                  | lask           |                   | Vehicle identification no. | ZPBEB3ZL9PLA |   | 3.27 V 🍗 🕻     |        | 3 |
| Control units    | Orders                                       | DISS        | TPI Test plan      | Sequence       | Special functions |                            |              |   |                |        | - |
| Tests for the    | complete                                     | vehicle     |                    |                |                   |                            |              |   | Self-diage     | 105/5  |   |
| Status           | Tests                                        |             |                    |                |                   |                            |              | ^ | Currone        |        |   |
| -                | <ul> <li>19 - VTS Functional Test</li> </ul> |             |                    |                |                   |                            | d) Flathing  |   |                |        |   |
|                  | 18 Sub                                       | systems     | marginal cond      | tions          |                   |                            |              | _ | Test instr     | uments |   |
|                  |                                              | J364 -      | Auxiliary heate    | r control unit |                   |                            |              |   | 😭 Info         |        |   |
|                  | powers                                       | supply      |                    |                |                   |                            |              |   | Admin          |        |   |
| -                |                                              | A - Cor     | nection points     | maintainet/c   | harger            |                            |              |   |                |        |   |
|                  | Docum                                        | ents. Vel   | icle Informatio    | n              |                   |                            |              |   | Protocol       |        |   |
| -                |                                              | Contro      | module instal      | lation locatio | ns                |                            |              |   | Data           |        |   |
|                  | Softwar                                      | e Versio    | ns Manageme        | nt (SVM)       |                   |                            |              |   | Current tab    |        |   |
| -                |                                              | Trese       | ault memory -      | overall system |                   |                            |              |   | Printing       |        |   |
| The following    | function                                     | will be p   | erformed Eran      | e event men    | lory              |                            |              |   | Diagnostic set | ssion  |   |
|                  |                                              |             |                    |                |                   |                            |              |   | Stop           |        |   |
| Perform test     | Show                                         | docume      | vta                |                |                   |                            |              |   | *              | 0      |   |
| Owners have been | Inches                                       |             |                    |                |                   |                            |              |   | -              | - Q 3  | - |

The complete guide for deleting faults is available in the chapter "Reading/cleaning event memory" on app "ODIS Self Service Guide", available on Lamborghini HUB portal.

14. Go back to the "Block diagram" card and select "Read all fault memories" from one of the vehicle's control units in order to update the display of the faults present after deletion.

| Control modules | Orders   | DISS                       | TSB Test plan                                            | Procedure                                                                                                    | Special Functions                                                                                                    |                                                               |              |            | 1.00                                        |        |
|-----------------|----------|----------------------------|----------------------------------------------------------|----------------------------------------------------------------------------------------------------|----------------------------------------------------------------------------------------------------|---------------------------------------------------------------|--------------|------------|---------------------------------------------|--------|
| Networking Diag | ram      |                            |                                                          |                                                                                                    |                                                                                                    |                                                               |              |            | Log                                         |        |
|                 | APA (33) | 08,15<br>508,30<br>468,614 | AH, IS HIS, A<br>HIS CO<br>OCP_DOD HISA<br>FAILOUTE FILL | 00         800, 40           07         11.4, 40           00         500, 0137           08         FR2, 60 | EXE BUI<br>DA. 250<br>EXE BUI<br>EXE BUI<br>EXE BUI<br>Measure<br>Measure<br>Mea | ne ce act_a<br>ne ce act_a<br>ing Equipment<br>control module | 501_27 114,2 | THE DAM SH | Data<br>Current Tab<br>Diagnostic S<br>Stop | assion |
|                 | NUO CE   |                            |                                                          |                                                                                                    | Check<br>Read a                                                                                                    | DTC memory<br>II DTC memories<br>Eurotions                    |              |            | Cownia<br>Cownia                            | KU     |
| 🔁 🍳 🔍 '         | ł.       |                            |                                                          |                                                                                                    | Contort Sys                                                                                                    | martula (200                                                  |              |            | Extras                                      |        |
| Networking Diag | ram Con  | trol Mor                   | lule List Compor                                         | nents List DT                                                                                                | C memory   Vehicle                                                                                                    | OBD                                                           |              |            | Search                                      |        |
| ODiagnosis      | Display  | N So                       | ting                                                     |                                                                                                    |                                                                                                    |                                                               | _            |            | *                                           | 8      |

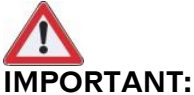

Solve any faults still present by performing the functions listed in the "Test plan". Perform the procedure "Error! Reference source not found.. E rase fault memory" again until all faults are fully removed from the vehicle's control units.

### <u>/\* Diagnosis protocol saving \*/</u>

**15.**Save the Diagnostic protocol as described in the chapter "Saving a diagnostic protocol" on app "ODIS Self Service Guide", available on Lamborghini HUB portal when the procedure described in this document is completed.

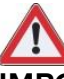

### IMPORTANT:

The Diagnostic Protocol must be attached to the Corresponding Warranty Request in LIASS (to enter the request on the web portal, refer to the W.Claim manual which you can consult in the Warranty section of the portal).

#### Trouble shooting for generic issues:

A. If the following error screen is displayed, abort the guided function by clicking on "Cancel Test" and contact Technical Support.

| Repeat<br>Continue<br>Cancel | <ul> <li>Sett diagrams</li> <li>Component diagrams</li> <li>Flashing</li> <li>Test instruments</li> <li>Info</li> </ul> |
|------------------------------|----------------------------------------------------------------------------------------------------|
| Repeat<br>Continue<br>Cancel | Component diagnoses<br>Fisching<br>Test instruments<br>info                                                             |
| Continue<br>Cancel           | C Flething                                                                                                    |
| Cancel                       | Ca Test instruments                                                                                                    |
|                              | 📦 Info                                                                                                    |
|                              |                                                                                                    |
|                              |                                                                                                    |
|                              | Protocol                                                                                                    |
|                              | Data •                                                                                                    |
|                              | Current tab                                                                                                    |
|                              | Diagnostic session                                                                                                    |
|                              | 3 Dec                                                                                                    |
|                              | >> 0                                                                                                    |
|                              |                                                                                                    |

- **B.** If an error is displayed that regards the hardware interface, and the "connection to vehicle" and "key state" icons appear as shown in the figure below:
- Click "Cancel";
- Repeat installation of the interface 6154/6154A/6154B for the instructions in procedure (\*)"Checking the VAS 6154", selecting the right-hand "Extras" menu in O.D.I.S. and clicking on the "Diagnostic interface" button.

|              | The procedures and information published herein are strictly confid   | ential and are intended exclusively for recog-  |     |
|--------------|-----------------------------------------------------------------------|-------------------------------------------------|-----|
|              | nized professionals and persons who are authorized to receive said    | information. All copyrights are the property of |     |
| Day 01       | Automobili Lamborghini S.p.A pursuant to copyright law. The com       | pany reserves the right to make updates and     | clo |
| Rev.01       | modifications as needed. The reprinting, reproduction, distribution   | to unauthorized persons and/or to third par-    | 0/0 |
|              | ties, and the partial or complete translation of the material contain | ed herein are prohibited without the express    |     |
| CONFIDENTIAL | written consent of Automobili Lamborghini S.p.A.                      | Doc. no.: L/V6_M06 Rev.[07]                     |     |

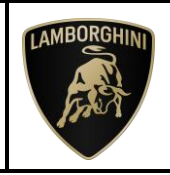

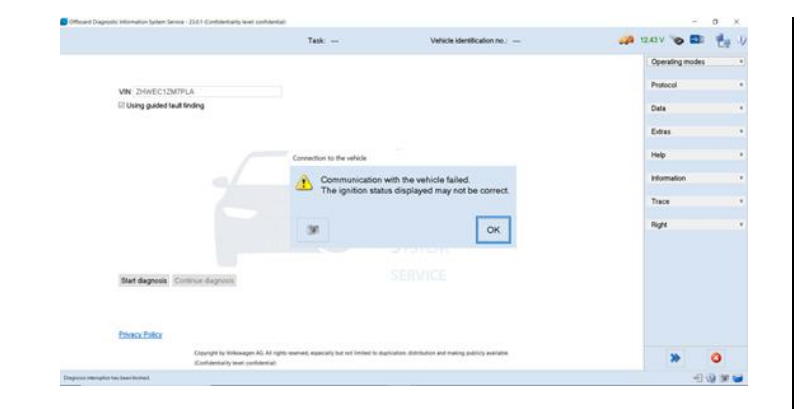

- C. If the following connection error is displayed like in the following example screenshots:
  - It is not possible to connect to the central server; check that your laptop is correctly connected to the Internet and retry by clicking on "Yes" or "Done/continue", as appropriate.

|                                                        |                     | Т               | ask                |                              | Vehicle identification | no: ZPBEB3Z | LIPLA | 🚙 13.27 V 🌂 |                | 19  |
|--------------------------------------------------------|---------------------|-----------------|--------------------|------------------------------|------------------------|-------------|-------|-------------|----------------|-----|
| ontrol units Orders                                    | DISS TPI            | Testplan        | Sequence           | Special functions            |                        |             |       | 1.000       | file the state |     |
| WM - Direct input: S                                   | SVM code for p      | er-meldorq      | lated update       |                              |                        |             | Yes   | eom         |                |     |
| Inter SVM code                                         | CCUTHE              |                 |                    |                              |                        |             | No    | di Tier     | ung            |     |
| No online connection cos                               | old be made         |                 |                    |                              |                        |             |       | Ca Test     | instruments    |     |
| Check entertier the Vence<br>to you want to receal the | · Displostic Tester | with the respec | five hardware is o | onnected to your online refe | work.                  |             |       | 😭 Info      |                |     |
|                                                        |                     |                 |                    |                              |                        |             |       |             |                |     |
|                                                        |                     |                 |                    |                              |                        |             |       | Protocol    |                |     |
|                                                        |                     |                 |                    |                              |                        |             |       | Data        |                |     |
|                                                        |                     |                 |                    |                              |                        |             |       | Current to  | ib<br>ion      |     |
|                                                        |                     |                 |                    |                              |                        |             |       | Diagnost    | ic session     |     |
|                                                        |                     |                 |                    |                              |                        |             |       | (8) Sep.    |                |     |
|                                                        |                     | K               | < >                | >                            | Help                   | Cancel test |       | 30          | 0              |     |
|                                                        |                     |                 |                    |                              |                        |             |       |             | 17 ( ) m       | 100 |

- **D.** If the connection is dropped during the course of the target/actual comparison during the SVM procedure:
  - It is not possible to connect to the central server; check that your laptop is correctly connected to the Internet and retry by clicking on "1".

| antrol units Onders DBS TPI Test plus Sequence Special functions WW - Direct input SWM code for problem-related update WW - Bread as served. | .1.                                    | Deficieptore<br>Composent diagrams |  |  |  |  |
|----------------------------------------------------------------------------------------------------|----------------------------------------|------------------------------------|--|--|--|--|
| VVM - Direct input: SVM code for problem-related update<br>Inter SVM code<br>W Milliong wark has sourced                                     | -1-                                    | C Component d'agrees               |  |  |  |  |
| Enter SVM code w fallowing event has occurred:                                                                                               | 2                                      | Component diagrames                |  |  |  |  |
| te following event has occurred:                                                                                                    | 2                                      |                                    |  |  |  |  |
|                                                                                                    | The following event has occurred: -2 - |                                    |  |  |  |  |
| The identification data read from the vehicle was net transmitted to the Software Version Management (SVM).                                  |                                        | O Test instruments                 |  |  |  |  |
| entrumotation with the Software Version Management (SVM) is currently net possible.<br>(//                                                   |                                        | into                               |  |  |  |  |
| ew do you want to continue?                                                                                                    |                                        | 26.2011                            |  |  |  |  |
| Have another attempt to send data to the Scheare Version Management (SVMD                                                                    |                                        |                                    |  |  |  |  |
| Carlor program, the data will east to the fullness Version Management (VVM)                                                                  |                                        |                                    |  |  |  |  |
|                                                                                                    |                                        | Protocol *                         |  |  |  |  |
|                                                                                                    |                                        |                                    |  |  |  |  |
|                                                                                                    |                                        | Data *                             |  |  |  |  |
|                                                                                                    |                                        | id Printing                        |  |  |  |  |
|                                                                                                    |                                        | Discussion section                 |  |  |  |  |
|                                                                                                    |                                        | Chaptosic session                  |  |  |  |  |
|                                                                                                    |                                        |                                    |  |  |  |  |
| 🔄 🛋 🔣 K 🔇 🔪 Help Cano                                                                                                    | vel test                               | >> 3                               |  |  |  |  |

- E. If the same error type should reoccur during the application test, try the following procedure:
  - Exit O.D.I.S.
  - Restart O.D.I.S. ensuring that:
    - 1. You have a network connection
    - 2. The O.D.I.S. connection is set to Internet
  - Run the connection test again, and perform the SVM again.

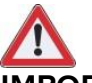

### **IMPORTANT:**

If the error occurs again, repeat the procedure.

| ses | sessions                                     |                                 |                  |      |        |  |  |  |  |
|-----|----------------------------------------------|---------------------------------|------------------|------|--------|--|--|--|--|
|     | Share                                        | View                            |                  |      |        |  |  |  |  |
| ۰ ] | ProgramData > ODIS Service Ordner > sessions |                                 |                  |      |        |  |  |  |  |
|     | * ^                                          | Name                            | Date modified    | Туре | Size   |  |  |  |  |
| ads | *                                            | automatic_session_1598880159173 | 31/08/2020 15:23 | File | 708 KB |  |  |  |  |
|     | -                                            |                                 |                  |      |        |  |  |  |  |

If the following error should occur, it is necessary to follow the instructions given in BI.25.18 (Rev.02), which can be downloaded on the Lamborghini HUB portal:

|              | The procedures and information published herein are strictly confidential and are intended exclusively for  | r recog- |     |
|--------------|----------------------------------------------------------------------------------------------------|----------|-----|
| Rev.01       | nized professionals and persons who are authorized to receive said information. All copyrights are the prop | perty of |     |
|              | Automobili Lamborghini S.p.A pursuant to copyright law. The company reserves the right to make updates and  |          | 7/0 |
|              | modifications as needed. The reprinting, reproduction, distribution to unauthorized persons and/or to th    | ird par- | ()0 |
|              | ties, and the partial or complete translation of the material contained herein are prohibited without the e | express  |     |
| CONFIDENTIAL | written consent of Automobili Lamborghini S.p.A. Doc. no.: L/V6_M06 F                                       | Rev.[07] |     |

L636-B.04.24 To:

**Object:** 

Date:

**Pages** 

**After Sales Official Network Engine Control Unit software update** 13/06/2025 8

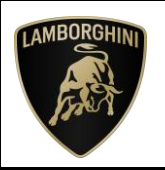

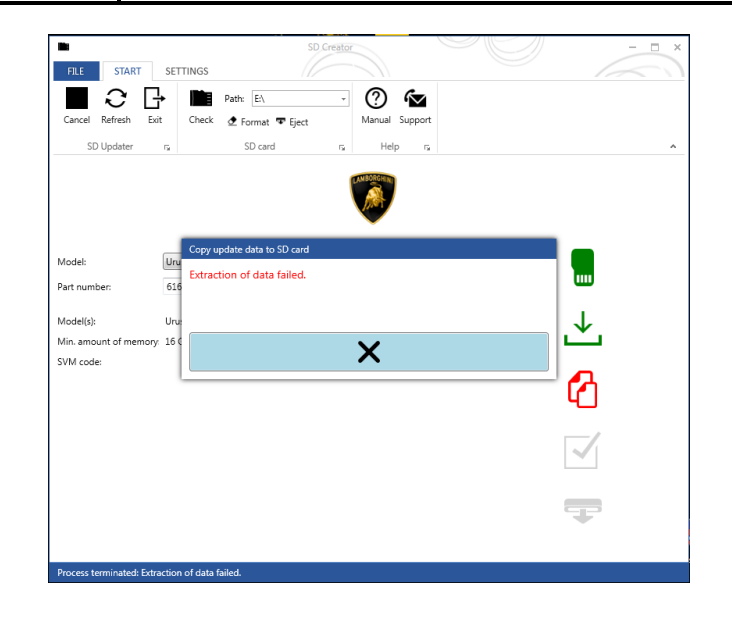

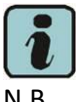

N.B.

All O.D.I.S. technical documentation can be viewed on the app "ODIS Self Service Guide" available on Lamborghini HUB portal.

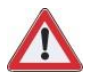

#### **IMPORTANT:**

The documents which must be provided together with the operation under warranty request are:

- Produced Repair Order \_
- Saved Diagnostic Protocol wirh BETA report

Failure to follow these procedures could lead to the request being rejected.

For more information, please contact your Area Manager or open a ticket to Technical Support in Lamborghini KEY (Request – General Information - After Sales Services - After Sales Technical Support).

Regards, Lamborghini Service

|              | The procedures and information published herein are strictly confidentia   | I and are intended exclusively for recog-  |     |
|--------------|----------------------------------------------------------------------------|--------------------------------------------|-----|
|              | nized professionals and persons who are authorized to receive said inforr  | mation. All copyrights are the property of |     |
| Day 01       | Automobili Lamborghini S.p.A pursuant to copyright law. The company        | reserves the right to make updates and     | 0/0 |
| Rev.01       | modifications as needed. The reprinting, reproduction, distribution to un  | nauthorized persons and/or to third par-   | 8/8 |
|              | ties, and the partial or complete translation of the material contained he | erein are prohibited without the express   |     |
| CONFIDENTIAL | written consent of Automobili Lamborghini S.p.A.                           | Doc. no.: L/V6_M06 Rev.[07]                |     |